## 母子健康手帳交付や 各教室の予約がオンラインでできます!

24時間いつでもどこでも空き状況の確認や利用予約ができます

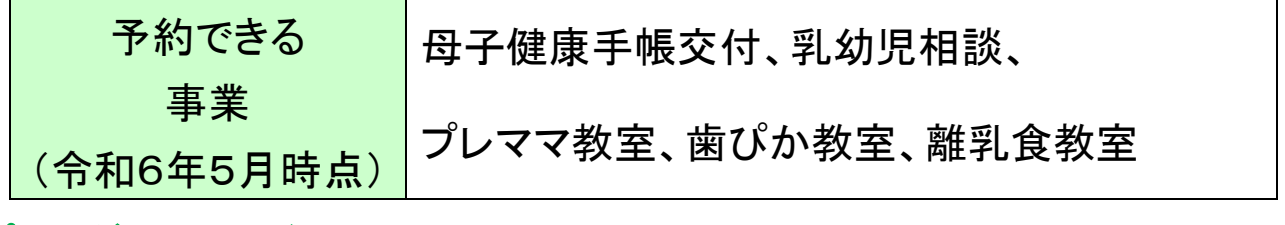

## アプリのダウンロードはこちら

(アプリのダウンロードは無料です。ただし通信料は各自の負担となります)

Android

https://kashiba.city-hc.jp/l/N1A2Vx

https://www.city.kashiba.lg.jp/uploaded/image/10635.png

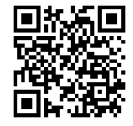

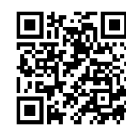

iOS

WEB ダウンロードせず、パソコン・スマホどちらからでもご利用できます https://kashiba.city-hc.jp/

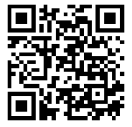

初めてオンライン予約をするときは、アカウントを作成する必要があります

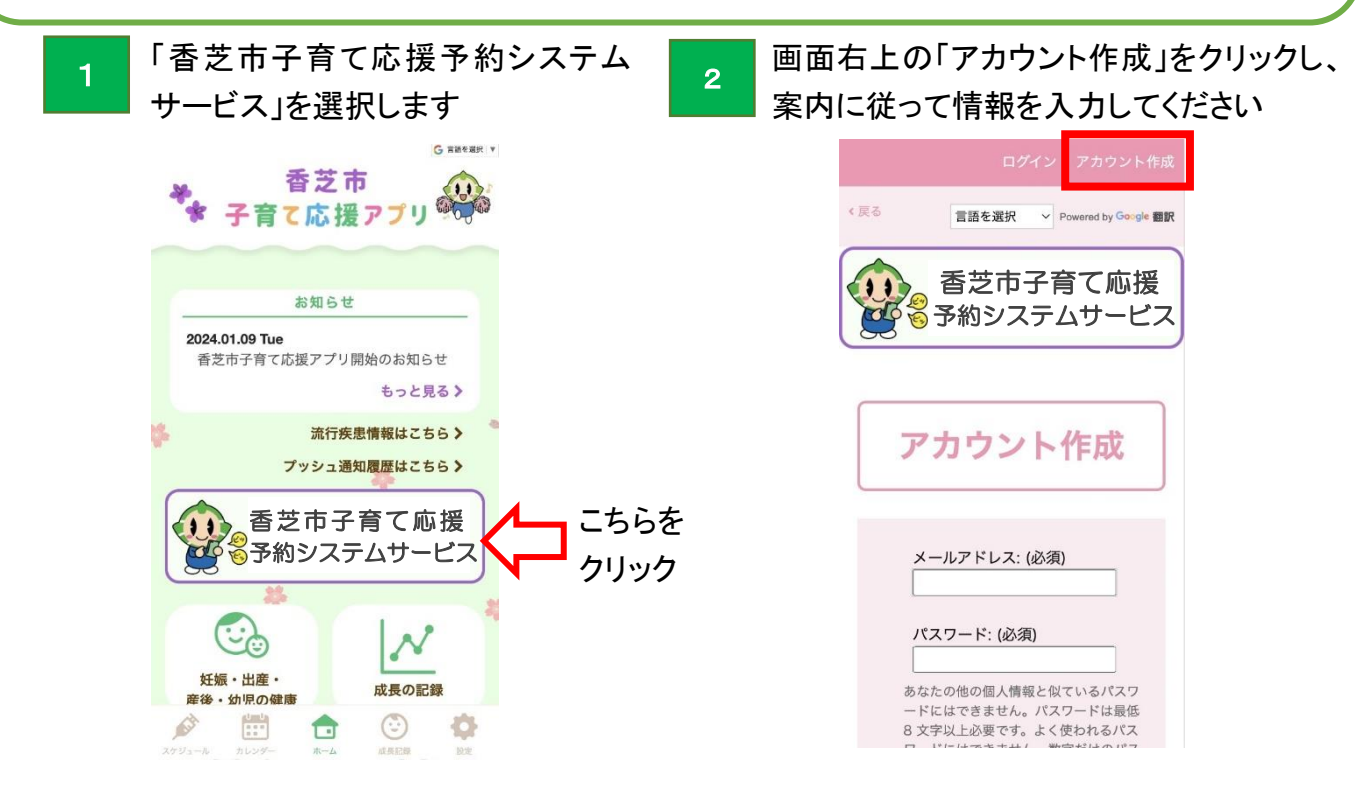

アカウントの作成が完了したらサイトトップに戻り、いよいよ予約に移ります

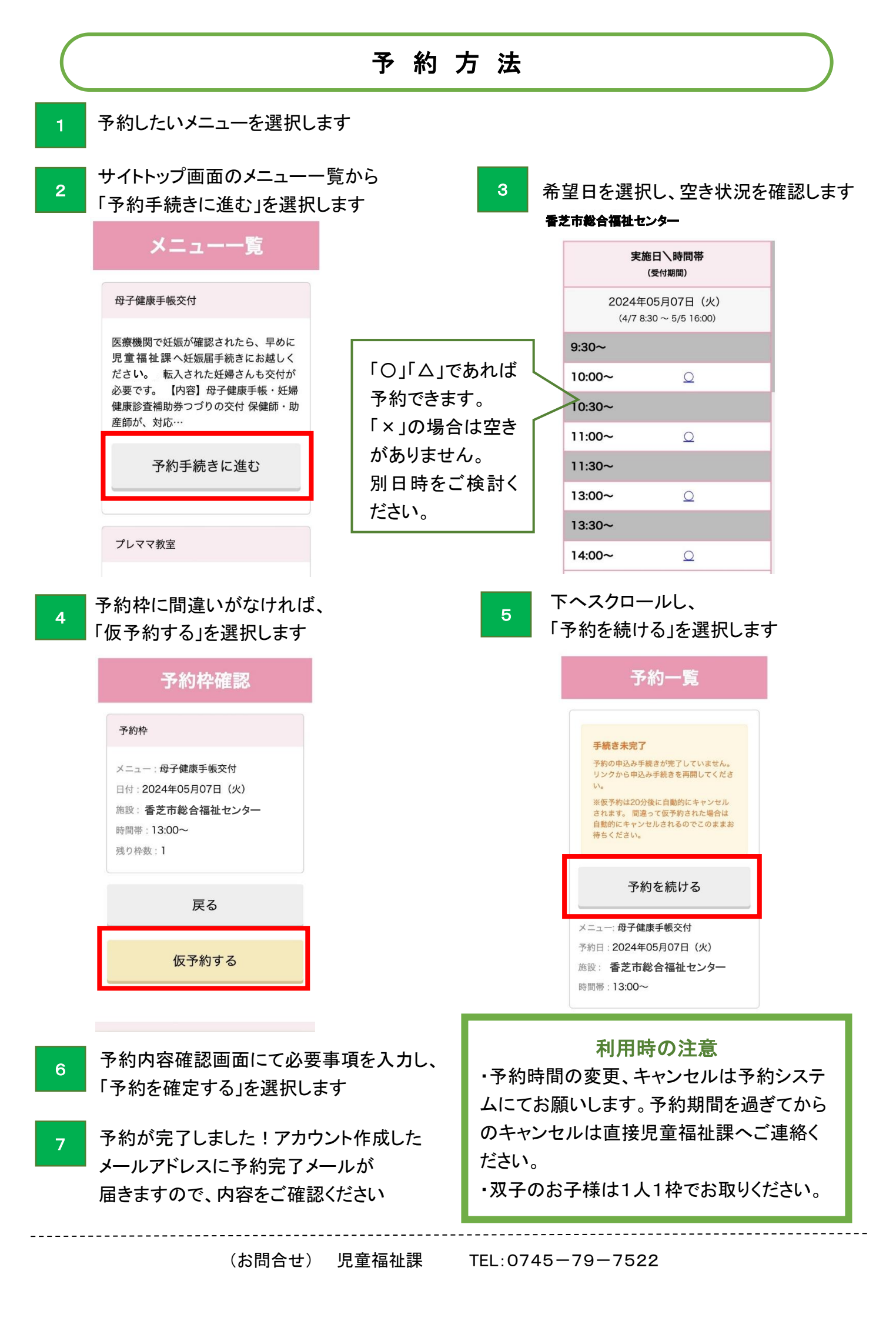